# 為傳出數據機和ISDN呼叫配置AS5350或AS5400

## 目錄

## <u>簡介</u>

此配置有一個Cisco AS5400,具有一個主速率介面(PRI),支援23個數據機呼叫或ISDN呼叫,具體 取決於主機撥出或撥入。它配置了四個PRI以允許非同步和ISDN出站連線。我們已經在撥號端為每 個ISDN或非同步連線配置了靜態撥號程式對映。我們在連線的兩端使用靜態IP路由,以避免動態路 由協定不必要的開銷。新增遠端位置需要在撥號端為新目標新增撥號器對映、使用者名稱和靜態路 由。所有遠端節點都有固定的IP地址。

**注意:**本文檔不涉及AS5350或AS5400系列路由器上的傳入數據機和ISDN呼叫。有關此問題的詳細 資訊,請參閱<u>為傳入非同步和ISDN呼叫配置AS5350/AS5400</u>。

## <u>必要條件</u>

### <u>需求</u>

嘗試此設定之前,請確保符合以下要求:

• 請確保ISDN PRI電路由Telco調配用於撥出同步和非同步。

## <u>採用元件</u>

本文中的資訊係根據以下軟體和硬體版本:

• 執行Cisco IOS®軟體版本12.2(6)的AS5400

- 一個活動T1 PRI
- 運行portware 0.6.108.0的Nextport數據機

由於此配置僅適用於基本模擬和ISDN撥入,因此AS5350和AS5400上支援的任何Cisco IOS軟體版 本就足夠了。要運行其他功能,請參閱Software Advisor工具以選擇適合您的需求的IOS版本和功能 集。

本文中的資訊是根據特定實驗室環境內的裝置所建立。文中使用到的所有裝置皆從已清除(預設))的組態來啟動。如果您的網路正在作用,請確保您已瞭解任何指令可能造成的影響。

### <u>相關產品</u>

此配置也可應用於AS5350或AS5400接入伺服器。

可以修改此配置以與E1 PRI埠一起使用。為E1控制器配置Telco提供的線路編碼、成幀和其他物理 特性。D通道配置(E1的介面Serial x:15)類似於此處所示的配置。

此配置非常類似於用於撥出訪問的AS5200或AS5300配置。請參閱<u>使用ISDN/Async(出站</u> <u>DDR)撥出文檔AS5300</u>。 兩者之間的唯一主要更改是**dial-tdm-clock priority** *number t1\_slot/port* 命 令,該命令用於分配AS5350或AS5400中的T1時鐘優先順序。

也可以修改此配置以支援呼入和撥出呼叫。如需詳細資訊,請參閱<u>在同一T1/E1 PRI電路上設定撥</u> 入和撥出</u>的檔案

### <u>慣例</u>

如需文件慣例的詳細資訊,請參閱思科技術提示慣例。

## <u>設定</u>

本節提供用於設定本文件中所述功能的資訊。

**注意:**要查詢有關本文檔中使用的命令的其他資訊,請使用<u>命令查詢工具(僅限註</u>冊客戶)。

#### 網路圖表

本檔案會使用以下網路設定:

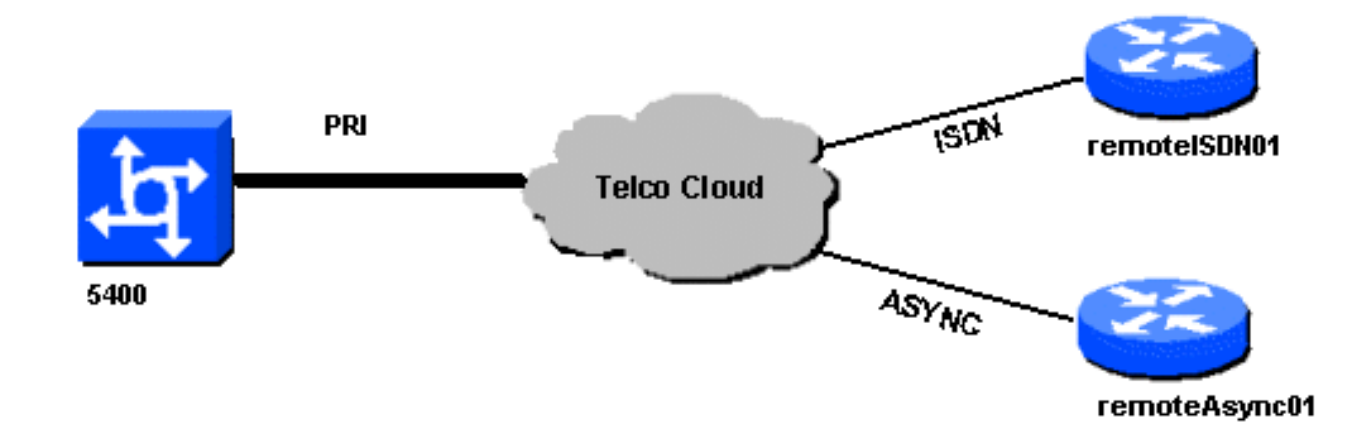

## <u>組態</u>

本檔案會使用以下設定:

| 5400                                                          |
|---------------------------------------------------------------|
|                                                               |
| !                                                             |
| version 12.2                                                  |
| service timestamps debug datetime msec                        |
| service timestamps log datetime msec                          |
| no service password-encryption                                |
| !                                                             |
| hostname 5400                                                 |
| !                                                             |
| no boot startup-test                                          |
| !                                                             |
| username remoteISDN01 password open4u                         |
| username remoteAsync01 password open4u                        |
| <pre>! Usernames for remote routers and shared secret !</pre> |
| (used for CHAP authentication). ! These usernames are         |
| for local authentication of the call. ! The client            |
| presents the username/password and the NAS !                  |
| authenticates the peer. ! ! resource-pool disable ! ip        |
| subnet-zero ip cef no ip domain-lookup ! isdn switch-         |
| type primary-5ess ! fax interface-type fax-mail mta           |
| receive maximum-recipients 0 ! controller T1 7/0 ! T1         |
| Physical interface controller configuration. !                |
| Interfaces are addressed as controller slot/port.             |
| framing est ! Framing for this T1 is Extended Super           |
| Frame (ESF). ! Obtain this information from the               |
| Telco. linecode b8zs ! Linecoding for this TI. Obtain         |
| this information from the Telco. pri-group timesiots 1-       |
| 24 ! PRI TI With 24 DSOS provided by the Telco. !             |
| The PRI signaling is configured in global configuration       |
| aignaling defined I under the d sharped takes                 |
| proceedings over the PPI signaling land defined in global     |
| configuration     Unsed T1 configuration omitted              |
| interface EastEthernet0/0 in address 172 68 186 54            |
| 255.255.255.240 duplex auto speed auto ! interface            |
| FastEthernet0/1 no ip address shutdown duplex auto speed      |
| auto ! interface Serial0/0 no ip address shutdown             |
| clockrate 2000000 ! interface Serial0/1 no ip address         |
|                                                               |

shutdown clockrate 2000000 ! interface Serial7/0:23 no ip address encapsulation ppp dialer rotary-group 2 !--The D-channel is added to rotary-group 2. Interface Dialer 2 !--- provides the logical configuration for this interface. dialer-group 1 isdn switch-type primary-5ess isdn incoming-voice modem !--- This allows the PRI circuits to accept and place async modem calls. ! interface Group-Async1 !--- This group-async interface is the configuration template for all modems. !---Individual async interface do not have to be configured since they !--- can be cloned from one managed copy. no ip address dialer in-band dialer rotary-group 1 !---This command links this interface to logical interface Dialer interface 1. !--- The Dialer 1 interface serves as template for this interface. group-range 1/00 6/107 !--- Modems 1/00 through 6/107 belong to this groupasync interface. !--- Make sure you configure line 1/00 through 6/107 as well. !--- This command links all the modem ranges listed to this interface. ! interface Dialer1 !--- This interface is used for the modem DDR dialout. !--- This dialer controls rotary-group 1 (configured under Group-Async 1). ! -- Remember that this is a rotary and not a Dialer Profile ip address 10.1.1.1 255.255.255.192 encapsulation ppp dialer inband !--- Makes this interface DDR capable. !--- If you do not configure a dialer idle-timeout, the default will be 120 !--- seconds. dialer idle-timeout 600 !--- Sets Idle timer to 600 seconds (10 minutes). dialer map ip 10.1.1.2 name remoteAsync01 broadcast 4724125 !---Dialer map for the peer. !--- Note the ip address matches the one configure on the peer. !--- The name must also exactly match the one used to authenticate the peer. dialer-group 1 !--- Apply interesting traffic definition from dialer-list 1. !--- Note: The specified dialer-group number must be the same as !--- the dialerlist number; in this example, defined as "1". !---Interesting traffic specifies the packets that should reset the idle timer. ppp authentication chap ! interface Dialer2 !--- This interface will be used for the ISDN DDR outbound calls. !--- This dialer controls rotary-group 2 (configured under Serial 7/0:23). ! --Remember that this is a rotary and not a Dialer Profile ip address 10.1.1.65 255.255.255.192 encapsulation ppp dialer in-band !--- If you do not configure a dialer idle-timeout, the default will be 120 !--- seconds. dialer idle-timeout 600 !--- Sets Idle timer to 600 seconds (10 minutes). dialer map ip 10.1.1.66 name remoteISDN01 broadcast 6665800 dialer-group 1 !--- Apply interesting traffic definition from dialer-list 1. !---Note: The specified dialer-group number must be the same as !--- the dialer-list number; in this example, defined to be "1". !--- Interesting traffic specifies the packets that should reset the idle timer. ppp authentication chap ! ip classless ip route 10.1.200.0 255.255.255.0 10.1.1.2 !--- Static route for the 10.1.200.0/24 network. !--- Note the next hop IP address is the peer router. !--- This also matches the ip address in the dialer map !--- statement under int Dialer 1. ip route 10.1.201.0 255.255.255.0 10.1.1.66 !--- Static route for the 10.1.201.0/24 network. !--- Note the next hop IP address is the peer router. !--- This also matches the ip address in the dialer map !--statement under interface Dialer 2 no ip http server. ! dialer-list 1 protocol ip permit !--- Specifies all IP

traffic as interesting. Interesting traffic !specifies the packets that should reset the idle timer. !--- This is applied to interface Group-Async 1 using dialer-group 1. !--- Note: The specified dialer-list number must be the same as the !--- dialer-group number; in this example, defined to be "1". ! ! call rsvp-sync ! voice-port 7/0:D ! voice-port 7/1:D ! voice-port 7/2:D ! voice-port 7/3:D ! ! mgcp profile default ! ! line con 0 line aux 0 line vty 0 4 login line 1/00 1/107 !--- These lines are linked to the modems. Note that this range includes !--- the group-range configured under groupasync 1. modem InOut !--- Permit incoming and outgoing calls on the modem. transport input all line 6/00 6/107 !--- These lines are linked to the modems. Note that this line range is !--- included in the group-range configured under group-async 1. modem InOut transport input all ! scheduler allocate 10000 400 end remoteAsync01 remoteAsync01 1 version 12.0 service timestamps debug datetime msec service timestamps log datetime msec ! hostname remoteAsync01 1 enable password <deleted> username 5400 password open4u !--- Username and password for the 5400. !--- The shared secret password must be identical on both sides. ip subnet-zero no ip domain-lookup ! interface Ethernet0 ip address 10.1.200.1 255.255.255.0 no ip directedbroadcast ! interface SerialO no ip address no ip directed-broadcast shutdown ! interface Serial1 no ip address no ip directed-broadcast shutdown ! interface Async1 !--- Async interface for the incoming modem call. ip address 10.1.1.2 255.255.255.192 !--- IP address for this interface. !--- Note: this ip address is the same as the one configured in the !--- dialer map on the 5400 Dialer 1. no ip directed-broadcast encapsulation ppp ppp authentication chap ! no ip http server ip classless ip route 0.0.0.0 0.0.0.0 10.1.1.1 !--- Default router with next hop being the 5400's dialer 1 ip address. ! line con 0 transport input none line 1 8 !--- Line number range includes line 1(corresponding to interface async1). modem InOut transport input all speed 38400 flowcontrol hardware line aux 0 line vty 0 4 ! end remotelSDN01 1 version 12.0 service timestamps debug datetime msec service timestamps log datetime msec 1 hostname remoteISDN01 1 enable secret <deleted>

1

username 5400 password open4u

*!--- Username and password for the 5400 router.* The shared secret password must be identical on both sides. ip subnet-zero no ip domain-lookup ! isdn switchtype basic-5ess ! interface Ethernet0 ip address 10.1.201.1 255.255.255.0 no ip directed-broadcast ! interface SerialO no ip address no ip directed-broadcast shutdown ! interface Serial1 no ip address no ip directed-broadcast shutdown ! interface BRI0 !--- BRI interface for incoming call. ip address 10.1.1.66 255.255.255.192 !--- IP address is the same as that configured on the 5400 Dialer 2 !--- dialer map statement. !--- A dialer map is not needed on this router. A dynamic map will be created !--- for incoming calls. If this router is to be used for outgoing calls !--- then a dialer map is needed. no ip directedbroadcast encapsulation ppp dialer-group 1 !---Interesting traffic definition from dialer-list 1. isdn switch-type basic-5ess ppp authentication chap ! no ip http server ip classless ip route 0.0.0.0 0.0.0.0 10.1.1.65 !--- Default route points to ip address of 5400 dialer 2 interface. ! dialer-list 1 protocol ip permit ! line con 0 transport input none line aux 0 line vty 0 4 ! end

本節提供的資訊可用於確認您的組態是否正常運作。

<u>輸出直譯器工具(</u>僅供<u>註冊</u>客戶使用)支援某些**show**命令,此工具可讓您檢視<u>show</u>命令輸出的分析。

- show isdn status 狀態應為:
  - layer 1 = **active**

layer 2 = MULTIPLE\_FRAMES\_ESTABLISHED

如果第1層處於非活動狀態,則佈線介面卡或埠可能損壞或未插入。如果第2層處於「 TEI\_ASSIGNED」狀態,則路由器不會與交換機通訊。有關詳細資訊,請參閱<u>T1 PRI故障排除</u> 文檔。

- show isdn service 檢查B通道的狀態。每個呼叫都應有一個忙碌通道。
- show caller 顯示特定使用者的引數,如分配的IP地址、點對點協定(PPP)和PPP捆綁引數等 。如果您的Cisco IOS軟體版本不支援此命令,請使用show user命令。

## <u>疑難排解</u>

本節提供的資訊可用於對組態進行疑難排解。

### <u>疑難排解指令</u>

<u>輸出直譯器工具</u>(僅供<u>註冊</u>客戶使用)支援某些**show**命令,此工具可讓您檢視<u>show</u>命令輸出的分析。

注意:發出debug命令之前,請參閱<u>有關Debug命令的重要資訊</u>。

按如下方式配置全域性配置中的時間戳:

- debug dialer 在介面上啟用按需撥號路由(DDR)時,此命令顯示有關任何呼叫原因(稱為撥 號原因)的資訊。
- debug isdn q931 在發起出站呼叫時檢查ISDN連線。
- debug ppp negotiation 檢視客戶端是否正在傳遞PPP協商。大量併發PPP協商可能會使路由器CPU不堪重負。
- debug ppp authentication 檢視客戶端是否通過身份驗證。
- debug ppp error 顯示與PPP連線協商和操作相關的協定錯誤和錯誤統計資訊。

對於數據機故障排除,使用以下命令:

• debug modem — 檢視路由器是否從數據機接收正確的訊號。

• debug modem csm — 啟用數據機管理呼叫交換模組(CSM)調試模式。

有關Nextport命令的更多資訊,請參閱<u>在Cisco AS5400通用網關上管理埠服務</u>。

### <u>調試輸出示例</u>

以下是成功呼叫的一些調試輸出。注意產出中的粗體部分和評論。將您獲得的輸出與下面顯示的結 果進行比較。

#### 傳出資料機呼叫

Router#show debug

```
General OS:
Modem control/process activation debugging is on
Dial on demand:
 Dial on demand events debugging is on
CSM Modem:
 Modem Management Call Switching Module debugging is on
PPP:
 PPP authentication debugging is on
 PPP protocol errors debugging is on
 PPP protocol negotiation debugging is on
ISDN:
ISDN events debugging is on
ISDN 0931 packets debugging is on
ISDN events debug DSLs. (On/Off/No DSL:1/0/-)
DSL 0 --> 31
1 - - - - - -
ISDN Q931 packets debug DSLs. (On/Off/No DSL:1/0/-)
DSL 0 --> 31
1 - - - - - -
Router#ping 10.1.1.2
Type escape sequence to abort.
Sending 5, 100-byte ICMP Echos to 10.1.1.2, timeout is 2 seconds:
*Jan 2 01:07:19.085: As1/107 DDR: rotor dialout [priority]
*Jan 2 01:07:19.085: As1/107 DDR: Dialing cause ip (s=10.1.1.1, d=10.1.1.2)
*Jan 2 01:07:19.085: As1/107 DDR: Attempting to dial 4724125
!--- The DDR process has detected interesting traffic destined for a device off !--- dialer 1's
interface and is inticating a call. *Jan 2 01:07:19.085: CHAT1/107: Attempting async line dialer
script *Jan 2 01:07:19.085: CHAT1/107: no matching chat script found for 4724125 *Jan 2
01:07:19.085: CHAT1/107: Dialing using Modem script: d0efault-d0ials0cript & System script: none
```

\*Jan 2 01:07:19.085: CHAT1/107: process started \*Jan . 2 01:07:19.085: CHAT1/107: Asserting DTR \*Jan 2 01:07:19.085: CHAT1/107: Chat script d0efault-d0ials0cript started \*Jan 2 01:07:20.533: CSM DSPLIB(1/107): Rcvd Dial String (4724125) \*Jan 2 01:07:20.533: CSM\_PROC\_IDLE: CSM\_EVENT\_MODEM\_OFFHOOK at slot 1, port 107 \*Jan 2 01:07:20.537: csm\_get\_signaling\_channel csm\_call\_info->bchan\_num 0xFFFFFFF \*Jan 2 01:07:20.537: csm\_get\_signaling\_channel dchan\_index=16504,next\_index=0, dchan\_info=0x628C2BF0 \*Jan 2 01:07:20.537: CSM\_PROC\_OC3\_COLLECT\_ALL\_DIGIT: CSM\_EVENT\_GET\_ALL\_DIGITS at slot 1, port 107 \*Jan 2 01:07:20.537: CSM\_PROC\_OC3\_COLLECT\_ALL\_DIGIT: called party num: (4724125) at slot 1, port 107 !--- The Call Switch Module (CSM) is informed of the call. !--- The CSM allocates modem 1/107 for the outbound call. \*Jan 2 01:07:20.537: csm\_get\_signaling\_channel csm\_call\_info->bchan\_num 0xFFFFFFFF \*Jan 2 01:07:20.537: csm\_get\_signaling\_channel dchan\_index=24935,next\_index=0, dchan\_info=0x628C2BF0 \*Jan 2 01:07:20.537: ISDN Se7/0:23: Outgoing call id = 0x800F, dsl 0 \*Jan 2 01:07:20.537: CSM\_PROC\_OC3\_COLLECT\_ALL\_DIGIT: csm\_call\_info->bchan\_num 0xFFFFFFFF \*Jan 2 01:07:20.537: ISDN Se7/0:23: VOICE\_I.SDNCALL Event: call id 0x800F, bchan 65535, ces 0 \*Jan 2 01:07:20.537: ISDN Se7/0:23: process\_pri\_call(): call id 0x800F, number 4724125, speed 64, call type VOICE, redialed? f, csm call? t, pdata? f \*Jan 2 01:07:20.537: trying to get callinf from isdn\_info \*Jan 2 01:07:20.537: Don't know what calling number for later redial. \*Jan 2 01:07:20.537: ISDN: Created entry call\_id 0x800F, speed 64, remote 4724125, calling \*Jan 2 01:07:20.537: callED type/plan overridden by call\_decode \*Jan 2 01:07:20.537: did't copy oct3a reason: not CALLER\_NUMBER\_IE \*Jan 2 01:07:20.537: building outgoing channel id for call nfas\_int is 0 len is 0 \*Jan 2 01:07:20.537: ISDN Se7/0:23: **TX -> SETUP** pd = 8 callref = 0x000C \*Jan 2 01:07:20.537: Bearer Capability i = 0x8090A2 \*Jan 2 01:07:20.537: Channel ID i = 0xA98397 \*Jan 2 01:07:20.537: Called Party Number i = 0xA1, '4724125', Plan:ISDN, Type:National !--- Outgoing Q.931 SETUP message. Indicates an outgoing call. !--- For more information on Q.931 refer to the document: !--- Troubleshooting ISDN Layer 3 using the debug isdn q931 <u>Command</u>. \*Jan 2 01:07:20.617: ISDN Se7/0:23: **RX <- CALL\_PROC** pd = 8 callref = 0x800C \*Jan 2 01:07:20.617: Channel. ID i = 0xA98397!--- The Call Proceeding Message is sent through the D-channel. \*Jan 2 01:07:20.617: ISDN Se7/0:23: LIF\_EVENT: ces/callid 1/0x800F CALL\_PROCEEDING \*Jan 2 01:07:20.617: ISDN Se7/0:23: CALL\_PROCEEDING id 0x800F \*Jan 2 01:07:20.617: ISDN Se7/0:23: PRI Event: 6, bchan = 22, call type = VOICE \*Jan 2 01:07:20.617: EVENT\_FROM\_ISDN: dchan\_idb=0x62C31CC0, call\_id=0x800F, ces=0x1 bchan=0x16, event=0x3, cause=0x0 \*Jan 2 01:07:20.617: EVENT\_FROM\_ISDN:(800F): DEV\_CALL\_PROC at slot 1 and port 107, bchan 22 on Serial7/0:23 \*Jan 2 01:07:20.617: CSM\_PROC\_OC4\_DIALING: CSM\_EVENT\_ISDN\_BCHAN\_ASSIGNED at slot 1, port 107 \*Jan 2 01:07:20.617: csm\_connect\_pri\_vdev: TS allocated at bp\_stream 0, bp\_Ch 9, vdev\_common 0x624BAD88 1/107 \*Jan 2 01:07:20.617: CSM DSPLIB(1/107): np\_dsplib\_prepare\_modem \*Jan 2 01:07:20.625: CSM DSPLIB(1/107):DSPLIB\_MODEM\_INIT: Modem session transition to IDLE \*Jan 2 01:07:20.717: ISDN Se7/0:23: RX <- ALERTING pd = 8 callref = 0x800C \*Jan 2 01:07:20.717: ISDN Se7/0:23: LIF\_EVENT: ces/callid 1/0x800F CALL\_PROGRESS \*Jan 2 01:07:20.717: ISDN Se7/0:23: event CA.LL\_PROGRESS dsl 0 \*Jan 2 01:07:20.797: ISDN Se7/0:23: **RX <- CONNECT** pd = 8 callref = 0x800C !--- Received the Q.931 CONNECT. \*Jan 2 01:07:20.797: ISDN Se7/0:23: LIF\_EVENT: ces/callid 1/0x800F CALL\_CONNECT \*Jan 2 01:07:20.797: ISDN Se7/0:23: Event CALL\_CONNECT dsl 0 \*Jan 2 01:07:20.797: EVENT\_FROM\_ISDN: dchan\_idb=0x62C31CC0, call\_id=0x800F, ces=0x1 bchan=0x16, event=0x4, cause=0x0 \*Jan 2 01:07:20.797: EVENT\_FROM\_ISDN:(800F): DEV\_CONNECTED at slot 1 and port 107 \*Jan 2 01:07:20.797: CSM PROC OC5 WAIT FOR CARRIER: CSM EVENT ISDN CONNECTED at slot 1, port 107 \*Jan 2 01:07:20.797: CSM DSPLIB(1/107): np\_dsplib\_call\_accept \*Jan 2 01:07:20.797: ISDN Se7/0:23: LIF\_EVENT: ces/callid 1/0x800F CALL\_PROGRESS \*Jan 2 01:07:20.797: ISDN Se7/0:23: event CALL\_PROGRESS dsl 0 \*Jan 2 01:07:20.797: ISDN Se7/0:23: TX -> CONNECT\_ACK pd = 8 callref = 0x000C !--- D-channel transmits a CONNECT\_ACK. \*Jan 2 01:07:20.801: CSM

DSPLIB(1/107):DSPLIB\_MODEM\_WAIT\_ACTIVE: Modem session transition to ACTIVE \*Jan 2 01:07:20.801: CSM DSPLIB(1/107): Modem state changed to (CONNECT\_STATE) \*Jan 2 01:07:26.797: %ISDN-6-CONNECT: Interface Serial7/0:22 is now connected to 4724125 \*Jan 2 01:07:26.893: CSM DSPLIB(1/107): Modem state changed to (LINK\_STATE) \*Jan 2 01:07:29.837: CSM DSPLIB(1/107): Modem state changed to (TRAINUP\_STATE) \*Jan 2 01:07:37.997: CSM DSPLIB(1/107): Modem state changed to (EC\_NEGOTIATING\_STATE) \*Jan 2 01:07:38.333: CSM DSPLIB(1/107): Modem state changed to (STEADY\_STATE) !--- Modems have trained up and are in a steady state. \*Jan 2 01:07:38.333: CHAT1/107: Chat script d0efault-d0ials0cript finished, status = Success \*Jan 2 01:07:38.333: TTY1/107: no timer type 1 to destroy \*Jan 2 01:07:38.333: TTY1/107: no timer type 0 to destroy \*Jan 2 01:07:38.333: Dil IPCP: Install route to 10.1.1.2 \*Jan 2 01:07:40.333: %LINK-3-UPDOWN: Interface Async1/107, changed state to up \*Jan 2 01:07:40.333: As1/107 DDR: Dialer statechange to up \*Jan 2 01:07:40.333: As1/107 DDR: Dialer call has been placed \*Jan 2 01:07:40.333: As1/107 PPP: Treating connection as a callout \*Jan 2 01:07:40.333: As1/107 PPP: Phase is ESTABLISHING, Active Open

#### [0 sess, 1 load]

!--- LCP negotiation begins. \*Jan 2 01:07:42.469: As1/107 LCP: I CONFREQ [REQsent] id 1 len 25 \*Jan 2 01:07:42.469: As1/107 LCP: ACCM 0x000A0000 (0x0206000A0000) \*Jan 2 01:07:42.469: As1/107 LCP: AuthProto CHAP (0x0305C22305) \*Jan 2 01:07:42.469: As1/107 LCP: MagicNumber 0x2862C096 (0x05062862C096) \*Jan 2 01:07:42.469: As1/107 LCP: PFC (0x0702) \*Jan 2 01:07:42.469: As1/107 LCP: ACFC (0x0802) !--- Incoming LCP CONFREQ. !--- For more information on interpreting PPP debugs refer to the document: !--- Dialup Technology: Troubleshooting Techniques \*Jan 2 01:07:42.469: As1/107 LCP: O CONFACK [REQsent] id 1 len 25 \*Jan 2 01:07:42.469: As1/107 LCP: ACCM 0x000A0000 (0x0206000A0000) \*Jan 2 01:07:42.469: As1/107 LCP: AuthProto CHAP (0x0305C22305) \*Jan 2 01:07:42.469: As1/107 LCP: MagicNumber 0x2862C096 (0x05062862C096) \*Jan 2 01:07:42.469: As1/107 LCP: PFC (0x0702) \*Jan 2 01:07:42.469: As1/107 LCP: ACFC (0x0802) \*Jan 2 01:07:44.333: As1/107 LCP: O CONFREQ [ACKsent] id 29 len 25 \*Jan 2 01:07:44.333: As1/107 LCP: ACCM 0x000A0000 (0x0206000A0000) \*Jan 2 01:07:44.333: As1/107 LCP: AuthProto CHAP (0x0305C22305) \*Jan 2 01:07:44.333: As1/107 LCP: MagicNumber 0x081D8CEC (0x0506081D8CEC) \*Jan 2 01:07:44.333: As1/107 LCP: PFC (0x0702) \*Jan 2 01:07:44.333: As1/107 LCP: ACFC (0x0802) \*Jan 2 01:07:44.461: As1/107 LCP: I CONFACK [ACKsent] id 29 len 25 \*Jan 2 01:07:44.461: As1/107 LCP: ACCM 0x000A0000 (0x0206000A0000) \*Jan 2 01:07:44.461: As1/107 LCP: AuthProto CHAP (0x0305C22305) \*Jan 2 01:07:44.461: As1/107 LCP: MagicNumber 0x081D8CEC (0x0506081D8CEC) \*Jan 2 01:07:44.461: As1/107 LCP: PFC (0x0702) \*Jan 2 01:07:44.461: As1/107 LCP: ACFC (0x0802) \*Jan 2 01:07:44.461: As1/107

#### LCP: State is Open

! --- LCP negotiation is complete. \*Jan 2 01:07:44.461: As1/107 PPP: Phase is AUTHENTICATING, by both [0 sess, 1 load] \*Jan 2 01:07:44.461: As1/107 CHAP: 0 CHALLENGE id 16 len 27 from "Router" \*Jan 2 01:07:44.477: As1/107 CHAP: I CHALLENGE id 1 len 34 from "remoteAsync01" \*Jan 2 01:07:44.477: As1/107 CHAP: 0 RESPONSE id 1 len 27 from "Router" \*Jan 2 01:07:44.581: As1/107 CHAP: I RESPONSE id 16 len 34 from "remoteAsync01" \*Jan 2 01:07:44.581: As1/107 CHAP: O SUCCESS id 16 len 4

\*Jan 2 01:07:44.601: As1/107 CHAP: I SUCCESS id 1 len 4

!--- CHAP authentication is successful. !--- If this fails, verify that the username and password are correct. !--- Refer to Dialup Technology: Troubleshooting Techniques. \*Jan 2 01:07:44.601: As1/107 PPP: Phase is UP [0 sess, 1 load] \*Jan 2 01:07:44.601: As1/107 IPCP: O CONFREQ [Closed] id 6 len 10 \*Jan 2 01:07:44.601: As1/107 IPCP: Address 10.1.1.1 (0x03060A010101) \*Jan 2 01:07:44.601: As1/107 CDPCP: O CONFREQ [Closed] id 5 len 4 \*Jan 2 01:07:44.701: As1/107 IPCP: I CONFREQ [REQsent] id 1 len 10 \*Jan 2 01:07:44.701: As1/107 IPCP: Address 10.1.1.2 (0x03060A010102) \*Jan 2 01:07:44.701: As1/107 IPCP: O CONFACK [REQsent] id 1 len 10 \*Jan 2 01:07:44.701: As1/107 IPCP: Address 10.1.1.2 (0x03060A010102) \*Jan 2 01:07:44.705: As1/107 CDPCP: I CONFREQ [REQsent] id 1 len 4 \*Jan 2 01:07:44.705: As1/107 CDPCP: O CONFACK [REQsent] id 1 len 4 \*Jan 2 01:07:44.733: As1/107 IPCP: I CONFACK [ACKsent] id 6 len 10 \*Jan 2 01:07:44.733: As1/107 IPCP: Address 10.1.1.1 (0x03060A010101) \*Jan 2 01:07:44.733: As1/107 IPCP:

#### State is Open

\*Jan 2 01:07:44.733: As1/107 DDR: dialer protocol up

!--- The route has been successfully negotiated and installed in the routing table. \*Jan 2
01:07:44.737: As1/107 CDPCP: I CONFACK [ACKsent] id 5 len 4 \*Jan 2 01:07:44.737: As1/107 CDPCP:
State is Open \*Jan 2 01:07:45.601: %LINEPROTO-5-UPDOWN: Line protocol on Interface Async1/107,
changed state to up \*Jan 2 01:07:48.321: TTY0: timer type 1 expired \*Jan 2 01:07:48.321: TTY0:
Exec timer (continued)

#### 出站ISDN呼叫

下面是成功的ISDN出站呼叫的一些調試輸出。注意產出中的粗體部分和評論。將您獲得的輸出與下 面顯示的結果進行比較。

Router#show debug Dial on demand: Dial on demand events debugging is on PPP: PPP authentication debugging is on PPP protocol errors debugging is on PPP protocol negotiation debugging is on ISDN:

#### ISDN events debugging is on ISDN Q931 packets debugging is on

Router#ping 10.1.1.66

Type escape sequence to abort. Sending 5, 100-byte ICMP Echos to 10.1.1.66, timeout is 2 seconds: \*Jan 2 02:00:59.937: Se7/0:23 DDR: rotor dialout [priority] \*Jan 2 02:00:59.937: Se7/0:23 DDR: Dialing cause ip (s=10.1.1.65, d=10.1.1.66) \*Jan 2 02:00:59.937: Se7/0:23 DDR: Attempting to dial 6665800 !--- The DDR process has detected interesting traffic destined for a device off !--- dialer 1's interface and is inticating a call. \*Jan 2 02:00:59.937: ISDN Se7/0:23: Outgoing call id = 0x8016, dsl 0 \*Jan 2 02:00:59.937: ISDN Se7/0:23: Event: Call to 4724125 at 64 Kb/s \*Jan 2 02:00:59.937: ISDN Se7/0:23: process\_pri\_call(): call id 0x8016, number 6665800, speed 64, call type DATA, redialed? f, csm call? f, pdata? f \*Jan 2 02:00:59.937: callED type/plan overridden by call\_decode \*Jan 2 02:00:59.937: did't copy oct3a reason: not CALLER\_NUMBER\_IE \*Jan 2 02:00:59.941: building outgoing channel id for call nfas\_int is 0 len is 0 \*Jan 2 02:00:59.941: ISDN Se7/0:23: TX -> SETUP pd = 8 callref = 0x0013 \*Jan 2 02:00:59.941: Bearer Capability i = 0x8890 \*Jan 2 02:00:59.941: Channel ID i = 0xA98397\*Jan 2 02:00:59.941: Called Pa.rty Number i = 0xA1, '6665800', Plan:ISDN, Type:National !--- Outgoing Q.931 SETUP message. Indicates an outgoing call. !--- For more information on Q.931 refer to the document. !--- Troubleshooting ISDN Layer 3 using the debug isdn q931 Command. \*Jan 2 02:01:00.017: ISDN Se7/0:23: RX <- CALL\_PROC pd = 8 callref = 0x8013 \*Jan 2 02:01:00.017: Channel ID i = 0xA98397 !--- The Call Proceeding Message is sent through the Dchannel. \*Jan 2 02:01:00.017: ISDN Se7/0:23: LIF\_EVENT: ces/callid 1/0x8016 CALL\_PROCEEDING \*Jan 2 02:01:00.017: ISDN Se7/0:23: CALL\_PROCEEDING id 0x8016 \*Jan 2 02:01:00.021: ISDN Se7/0:23: PRI Event: 6, bchan = 22, call type = DATA \*Jan 2 02:01:00.093: ISDN Se7/0:23: RX <- CONNECT pd = 8 callref = 0x8013!--- Received the Q.931 CONNECT. \*Jan 2 02:01:00.097: ISDN Se7/0:23: LIF\_EVENT: ces/callid 1/0x8016 CALL CONNECT \*Jan 2 02:01:00.097: ISDN Se7/0:23: Event CALL CONNECT dsl 0 \*Jan 2 02:01:00.097: %LINK-3-UPDOWN: Interface Serial7/0:22, changed state to up \*Jan 2 02:01:00.097: Se7/0:22 PPP: Treating connection as a callout \*Jan 2 02:01:00.097: Se7/0:22 PPP: Phase is ESTABLISHING, Active Open [0 sess, 1 load] !--- LCP negotiation begins. \*Jan 2 02:01:00.097: Se7/0:22 LCP: O CONFREQ [Closed] id 7 len 15 AuthProto CHAP (0x0305C22305) \*Jan 2 02:01:00.097: Se7/0:22 LCP: \*Jan 2 02:01:00.097: Se7/0:22 LCP: MagicNumber 0x084E600A (0x0506084E600A) !--- Outgoing LCP CONFREQ. !--- For more information on interpreting PPP debugs refer to the document !--- Dialup Technology: Troubleshooting Techniques. \*Jan 2 02:01:00.097: ISDN Se7/0:23: LIF\_EVENT: ces/callid 1/0x8016 CALL\_PROGRESS \*Jan 2 02:01:00.097: ISDN Se7/0:23: event CALL\_PROGRESS dsl 0 \*Jan 2 02:01:00.097: ISDN Se7/0:23: TX -> CONNECT\_ACK pd = 8 callref = 0x0013 !--- D-channel transmits a CONNECT\_ACK. \*Jan 2 02:01:00.105: Se7/0:22 LCP: I CONFREQ [REQsent] id 30 len 15 \*Jan 2 02:01:00.105: Se7/0:22 LCP: AuthProto CHAP (0x0305C22305) \*Jan 2 02:01:00.105: Se7/0:22 LCP: MagicNumber 0x28938B8C (0x050628938B8C) \*Jan 2 02:01:00.105: Se7/0:22 LCP: O CONFACK [REQsent] id 30 len 15 \*Jan 2 02:01:00.105: Se7/0:22 LCP: AuthProto CHAP (0x0305C22305) \*Jan 2 02:01:00.109: Se7/0:22 LCP: MagicNumber 0x28938B8C (0x050628938B8C) \*Jan 2 02:01:00.109: Se7/0:22 LCP: I CONFACK [ACKsent] id 7 len 15 \*Jan 2 02:01:00.109: Se7/0:22 LCP: AuthProto CHAP (0x0305C22305) \*Jan 2 02:01:00.109: Se7/0:22 LCP: MagicNumber 0x084E600A (0x0506084E600A) \*Jan 2 02:01:00.109: Se7/0:22 LCP: State is Open ! --- LCP negotiation is complete. \*Jan 2 02:01:00.109: Se7/0:22 PPP: Phase is AUTHENTICATING, by both [0 sess, 1 load] \*Jan 2 02:01:00.109: Se7/0:22 CHAP: O CHALLENGE id 7 len 27 from "Router" \*Jan 2 02:01:00.121: Se7/0:22 CHAP: I CHALLENGE id 25 len 33 from "remoteISDN01" \*Jan 2 02:01:00.121: Se7/0:22 CHAP: O RESPONSE id 25 len 27 from "Router" \*Jan 2 02:01:00.129: Se7/0:22 CHAP: I SUCCESS id 25 len 4 \*Jan 2 02:01:00.137: Se7/0:22 CHAP: I RESPONSE id 7 len 33 from "remoteISDN01" \*Jan 2 02:01:00.137: Se7/0:22 CHAP: O SUCCESS id 7 len 4 !--- CHAP authentication is successful. !--- If this fails verify that the username and password are correct. !--- Refer

to <u>Dialup Technology: Troubleshooting Techniques</u>. \*Jan 2 02:01:00.137: Se7/0:22 PPP: Phase is UP

[0 sess, 1 load] \*Jan 2 02:01:00.137: Se7/0:22 IPCP: 0 CONFREQ [Closed] id 2 len 10 \*Jan 2 02:01:00.137: Se7/0:22 IPCP: Address 10.1.1.65 (0x03060A010141) \*Jan 2 02:01:00.145: Se7/0:22 IPCP: I CONFREQ [REQsent] id 3 len 10 \*Jan 2 02:01:00.145: Se7/0:22 IPCP: Address 10.1.1.66 (0x03060A010142) \*Jan 2 02:01:00.145: Se7/0:22 IPCP: 0 CONFACK [REQsent] id 3 len 10 \*Jan 2 02:01:00.145: Se7/0:22 IPCP: Address 10.1.1.66 (0x03060A010142) \*Jan 2 02:01:00.145: Se7/0:22 IPCP: I CONFACK [ACKsent] id 2 len 10 \*Jan 2 02:01:00.145: Se7/0:22 IPCP: Address 10.1.1.65 (0x03060A010141) \*Jan 2 02:01:00.145: Se7/0:22 IPCP: State is Open \*Jan 2 02:01:00.145: Se7/0:22 DDR: dialer protocol up \*Jan 2 02:01:00.145: Di2 IPCP: **Install route to 10.1.1.66** *!--- The Route has been successfully negotiated and installed in the routing table.* \*Jan 2 02:01:01.137: %LINEPROTO-5-UPDOWN: Line protocol on Interface Serial7/0:22, changed state to up \*Jan 2 02:01:06.097: %ISDN-6-CONNECT: Interface Serial7/0:22 is now connected to 6665800 remoteISDN01

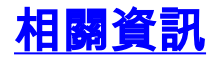

- 撥號和存取技術支援頁面
- 技術支援 Cisco Systems